# How to Install Testlink

Version 1.0.0

TestLink is a test case management system based on Web. The main function is to create, manage and execute the test cases.

For more technical support, please go to http://en.websoft9.com/support

## **Environment description**

Software Version: Testlink1.9.6 Software directory: /data/www.root/default/testlink

Basic software environment: Click here

PHP Configuration File: /usr/local/php/etc/php.ini Virtual host Configuration File directory: /usr/local/apache/conf/vhost Virtual host Configuration Command: /root/oneinstack/vhost.sh

## Start to install Testlink

#### Step1. Add a virtual host

Use SSH Command to Add a virtual host:

[root@iZbp1i4rjdsy216yq7lgucZ ~]# cd /root/oneinstack

[root@iZbp1i4rjdsy216yq7lgucZ oneinstack]# ./vhost.sh

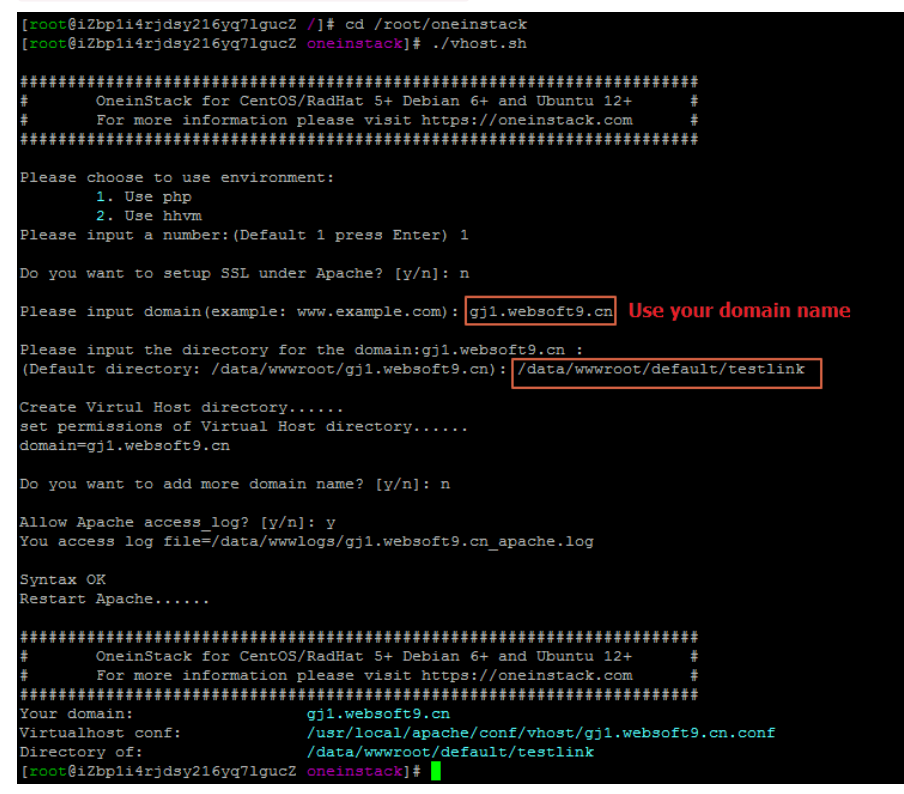

#### Step2. Install Testlink

Open your domain name via browser: 1. Click "New installation";

| You are installing TestLink 1.9.16 (Moka pot)<br>Migration from 1.9.3/4/5/6/7/8/9/10/11/12/13/14/15 to 1.9.16 (Moka pot) require Database<br>changes that has to be done MANUALLY. Please read README file provided with installation.<br>For information about Migration from older version please read README file provided with<br>installation.<br>Please read Section on README file or go to http://forum.testlink.org (Forum: TestLink 1.9.4 and<br>greater News, changes, etc)<br>Open Installation manual for more information or troubleshooting. You could also look at README<br>or Changes Log. You are welcome to visit our forum to browse or discuss.<br>Some user contributed videos (You Tube)<br>Installation of "Testlink" & Creating project.<br>TestLink Test Management Tool Tutorial<br>Introduction to TestLink<br>TestLink is a complicated piece of software, and has always been released under an Open Source license,<br>and this will continue into the far future.<br>It has cost thousands of hours to develop, test and support TestLink.<br>If you find TestLink valuable, we would appreciate if you would consider buying a support agreement or<br>requesting custom development.                                    | TestLink 1.9.16 (Moka pot) Installation                                                                                                    |  |  |  |
|----------------------------------------------------------------------------------------------------|----------------------------------------------------------------------------------------------------|--|--|--|
| You are installing TestLink 1.9.16 (Moka pot) Migration from 1.9.3/4/5/6/7/8/9/10/11/12/13/14/15 to 1.9.16 (Moka pot) require Database changes that has to be done MANUALLY. Please read README file provided with installation. For information about Migration from older version please read README file provided with installation.  Please read Section on README file or go to http://forum.testlink.org (Forum: TestLink 1.9.4 and greater News, changes, etc)  Open Installation manual for more information or troubleshooting. You could also look at README or Changes Log. You are welcome to visit our forum to browse or discuss.  Some user contributed videos (You Tube)  Installation of "Testlink" & Creating project. TestLink Test Management Tool Tutorial Introduction to TestLink TestLink is a complicated piece of software, and has always been released under an Open Source license, and this will continue into the far future. It has cost thousands of hours to develop, test and support TestLink. If you find TestLink valuable, we would appreciate if you would consider buying a support agreement or requesting custom development.                                                                                   |                                                                                                    |  |  |  |
| Migration from 1.9.3/4/5/6/7/8/9/10/11/12/13/14/15 to 1.9.16 (Moka pot) require Database changes that has to be done MANUALLY. Please read README file provided with installation.         For information about Migration from older version please read README file provided with installation.         Please read Section on README file or go to http://forum.testlink.org (Forum: TestLink 1.9.4 and greater News, changes, etc)         Open Installation manual for more information or troubleshooting. You could also look at README or Changes Log. You are welcome to visit our forum to browse or discuss.         Some user contributed videos (You Tube)         Installation of "Testlink" & Creating project.         Testlink Test Management Tool Tutorial Introduction to TestLink         Introduction to TestLink         @ New installation         TestLink is a complicated piece of software, and has always been released under an Open Source license, and this will continue into the far future.         It has cost thousands of hours to develop, test and support TestLink.         If you find TestLink valuable, we would appreciate if you would consider buying a support agreement or requesting custom development. | You are installing TestLink 1.9.16 (Moka pot)                                                                                                    |  |  |  |
| For information about Migration from older version please read README file provided with installation. Please read Section on README file or go to http://forum.testlink.org (Forum: TestLink 1.9.4 and greater News,changes, etc) Open Installation manual for more information or troubleshooting. You could also look at README or Changes Log. You are welcome to visit our forum to browse or discuss. Some user contributed videos (You Tube) Installation of "Testlink" & Creating project. TestLink Test Management Tool Tutorial Introduction to TestLink TestLink Walkthrough  New installation TestLink is a complicated piece of software, and has always been released under an Open Source license, and this will continue into the far future. It has cost thousands of hours to develop, test and support TestLink. If you find TestLink valuable, we would appreciate if you would consider buying a support agreement or requesting custom development.                                                                                                    | Migration from 1.9.3/4/5/6/7/8/9/10/11/12/13/14/15 to 1.9.16 (Moka pot) require Database<br>changes that has to be done MANUALLY. Please read README file provided with installation.                                                                                                    |  |  |  |
| Please read Section on README file or go to http://forum.testlink.org (Forum: TestLink 1.9.4 and greater News, changes, etc)<br>Open Installation manual for more information or troubleshooting. You could also look at README or Changes Log. You are welcome to visit our forum to browse or discuss.<br>Some user contributed videos (You Tube)<br>Installation of "Testlink" & Creating project.<br>TestLink Test Management Tool Tutorial<br>Introduction to TestLink<br>TestLink Walkthrough<br>New installation<br>TestLink is a complicated piece of software, and has always been released under an Open Source license,<br>and this will continue into the far future.<br>It has cost thousands of hours to develop, test and support TestLink.<br>If you find TestLink valuable, we would appreciate if you would consider buying a support agreement or<br>requesting custom development.                                                                                                    | For information about Migration from older version please read README file provided with installation.                                                                                                    |  |  |  |
| Open Installation manual for more information or troubleshooting. You could also look at README or Changes Log. You are welcome to visit our forum to browse or discuss.  Some user contributed videos (You Tube)  Installation of "Testlink" & Creating project. TestLink Test Management Tool Tutorial Introduction to TestLink TestLink Valkthrough  I New installation  TestLink is a complicated piece of software, and has always been released under an Open Source license, and this will continue into the far future.  It has cost thousands of hours to develop, test and support TestLink. If you find TestLink valuable, we would appreciate if you would consider buying a support agreement or requesting custom development.                                                                                                    | Please read Section on README file or go to http://forum.testlink.org (Forum: TestLink 1.9.4 and greater News,changes, etc)                                                                                                    |  |  |  |
| Some user contributed videos (You Tube) Installation of "Testlink" & Creating project. TestLink Test Management Tool Tutorial Introduction to TestLink TestLink Walkthrough I New installation TestLink is a complicated piece of software, and has always been released under an Open Source license, and this will continue into the far future. It has cost thousands of hours to develop, test and support TestLink. If you find TestLink valuable, we would appreciate if you would consider buying a support agreement or requesting custom development.                                                                                                    | Open Installation manual for more information or troubleshooting. You could also look at README<br>or Changes Log. You are velcome to visit our forum to browse or discuss.                                                                                                    |  |  |  |
| Installation of "Testlink" & Creating project.<br>TestLink Test Management Tool Tutorial<br>Introduction to TestLink<br>TestLink Walkthrough<br>TestLink is a complicated piece of software, and has always been released under an Open Source license,<br>and this will continue into the far future.<br>It has cost thousands of hours to develop, test and support TestLink.<br>If you find TestLink valuable, we would appreciate if you would consider buying a support agreement or<br>requesting custom development.                                                                                                    | Some user contributed videos (You Tube)                                                                                                    |  |  |  |
| New installation  TestLink is a complicated piece of software, and has always been released under an Open Source license, and this will continue into the far future. It has cost thousands of hours to develop, test and support TestLink. If you find TestLink valuable, we would appreciate if you would consider buying a support agreement or requesting custom development.                                                                                                    | Installation of "Testlink" & Creating project.<br>TestLink Test Management Tool Tutorial<br>Introduction to TestLink<br>TestLink Walkthrough                                                                                                    |  |  |  |
| TestLink is a complicated piece of software, and has always been released under an Open Source license,<br>and this will continue into the far future.<br>It has cost thousands of hours to develop, test and support TestLink.<br>If you find TestLink valuable, we would appreciate if you would consider buying a support agreement or<br>requesting custom development.                                                                                                    | New installation                                                                                                    |  |  |  |
|                                                                                                    | TestLink is a complicated piece of software, and has always been released under an Open Source license,<br>and this will continue into the far future.<br>It has cost thousands of hours to develop, test and support TestLink.<br>If you find TestLink valuable, we would appreciate if you would consider buying a support agreement or<br>requesting custom development. |  |  |  |
|                                                                                                    |                                                                                                    |  |  |  |

#### 2. Agree the license, And then click "Continue";

| TestLink TestLink 1.9.16 (Moka pot) - New installation                                                                                                    |
|----------------------------------------------------------------------------------------------------|
|                                                                                                    |
| Acceptance of License                                                                                                    |
| Verification of System and configuration requirements                                                                                                    |
|                                                                                                    |
|                                                                                                    |
| Greate DB, testink DB user, structures and behault data & create configuration file.                                                                                                    |
| Verify the procedure result and continue to TestLink login.                                                                                                    |
|                                                                                                    |
|                                                                                                    |
| TestLink is developed and shared under GPL license. You are welcome to share your changes with<br>community. Please, confirm your understanding below.                                                                                                    |
| The GNU General Public License is a Free Software license.                                                                                                    |
| Like any Free Software license, it grants to you the four following freedoms:                                                                                                    |
| The freedom to run the program for any purpose.                                                                                                    |
| The freedom to study how the program works and adapt it to your needs.                                                                                                    |
| The freedom to redistribute copies so you can help your neighbor.                                                                                                    |
| The freedom to improve the program and release your improvements to the public, so<br>that the whole community benefits.                                                                                                    |
| You may exercise the freedoms specified here provided that you comply with the express conditions<br>of this license. The principal conditions are:                                                                                                    |
| You must conspicuously and appropriately publish on each copy distributed an appropriate<br>copyright notice and disclaimer of warranty and keep intact all the notices that refer to<br>this License and to the absence of any warranty; and give any other recipients of the |
| I agree to the terms set out in this license.                                                                                                    |

#### 3. Click "Continue";

| For security reasons we suggest that directories tagged with [S] on following messages, will be made UNREACHEABLE from browser.<br>Give a look to README file, section 'Installation & SECURITY' to understand how to change the defaults. |       |  |
|----------------------------------------------------------------------------------------------------|-------|--|
| Checking if /data/wwwroot/default/testlink/gui/templates_c directory exists                                                                                                    | ок    |  |
| Checking if /data/wwwroot/default/testlink/gui/templates_c directory is writable (by user used to run webserver process)                                                                                                    | ок    |  |
| Checking if /var/testlink/logs/ directory exists [S]                                                                                                    | ок    |  |
| Checking if /var/testlink/logs/ directory is writable (by user used to run webserver process)                                                                                                    | ок    |  |
| Checking if /var/testlink/upload_area/ directory exists [S]                                                                                                    | ок    |  |
| Checking if /var/testlink/upload_area/ directory is writable (by user used to run webserver process)                                                                                                    | ок    |  |
|                                                                                                    |       |  |
|                                                                                                    |       |  |
| Your system is prepared for TestLink configuration (no fatal problem found).                                                                                                    | tinue |  |

4. Fill in database root accout and set testlink database accout, Click "Process Testlink Setup!";

| TestLink TestLink 1.9.1                                                                                                    | 16 (Moka pot) - New installation                                                                                                    |  |  |  |  |  |
|----------------------------------------------------------------------------------------------------|----------------------------------------------------------------------------------------------------|--|--|--|--|--|
|                                                                                                    |                                                                                                    |  |  |  |  |  |
| Acceptance of                                                                                                    | License                                                                                                    |  |  |  |  |  |
| Verification of                                                                                                    | System and configuration requirements                                                                                                    |  |  |  |  |  |
| Definition of I                                                                                                    | DB access                                                                                                    |  |  |  |  |  |
| Create DB, tes                                                                                                    | stlink DB user, structures and default data & create configuration file.                                                                                                    |  |  |  |  |  |
| Verify the processing of the processing of th | edure result and continue to TestLink login.                                                                                                    |  |  |  |  |  |
| , ,                                                                                                    |                                                                                                    |  |  |  |  |  |
| Database Configuratio                                                                                                    | on                                                                                                    |  |  |  |  |  |
| Define your database to :                                                                                                    | store TestLink data:                                                                                                    |  |  |  |  |  |
| Database Type                                                                                                    | MySQL/MariaDB (5.6+ / 10.+)                                                                                                    |  |  |  |  |  |
| Database host                                                                                                    | localhost                                                                                                    |  |  |  |  |  |
| Note: In the case that you<br>' <b>:port_number</b> ', at the ei<br>server matrix then Databa                                                                                                    | u DB connection dosn't use <b>STANDARD PORT</b> for , you need to add<br>nd Database host parameter. Example: you use MySQL running on port 6606, on<br>ase host will be matrix:6606 |  |  |  |  |  |
| Enter the name of the Te                                                                                                    | stLink database . The installer will attempt to create it if not exists.                                                                                                    |  |  |  |  |  |
| vatabase name                                                                                                    | testink                                                                                                    |  |  |  |  |  |
| Disallowed characters in D<br>The database name can co                                                                                                    | Database Name:<br>ontains any character that is allowed in a directory name, except '/', '\', or '.'.                                                                                |  |  |  |  |  |
|                                                                                                    |                                                                                                    |  |  |  |  |  |
|                                                                                                    |                                                                                                    |  |  |  |  |  |
| Table prefix                                                                                                    | (optional)                                                                                                    |  |  |  |  |  |
| Note: This parameter should be empty for the most of cases.<br>Using a Database shared with other applications: Testlink can be installed (using this installer) on a<br>existing database used by another application, using a table prefix.<br>Warning! PART OF INSTALLATION PROCESS CONSISTS on dropping all TestLink tables present on the<br>database/schema (if any TestLink table exists). Backup your Database Before installing and load after<br>this process.                                                                                                    |                                                                                                    |  |  |  |  |  |
| Set an existing database<br>Database admin login<br>Database admin<br>password                                                                                                    | user with administrative rights (root):                                                                                                    |  |  |  |  |  |
| This user requires permission to create databases and users on the Database Server.<br>These values are used only for this installation procedures, and is not saved.                                                                                                    |                                                                                                    |  |  |  |  |  |
| Define database User for Testlink access:                                                                                                    |                                                                                                    |  |  |  |  |  |
| TestLink DB login<br>TestLink DB password                                                                                                    | testinkuser                                                                                                    |  |  |  |  |  |
| This user will have permission only to work on TestLink database and will be stored in TestLink configuration.<br>All TestLink requests to the Database will be done with this user.                                                                                                    |                                                                                                    |  |  |  |  |  |
| After successfull installation You will have the following login for TestLink Administrator:<br>login name: admin<br>password : admin<br>Process TestLink Setup!                                                                                                    |                                                                                                    |  |  |  |  |  |

5. Installation was successful!You can now log in to Testlink (using login name:admin / password:admin ).

| TestLink 1.9.16 (Moka pot)                                                                                                    | TestLink 1.9.16 (Moka pot) - New installation  |
|----------------------------------------------------------------------------------------------------|------------------------------------------------|
|                                                                                                    |                                                |
| TestLink setup will now attempt to setup the database:                                                                                                    |                                                |
| Creating connection to Database Server:OK!                                                                                                    |                                                |
| Database testlink does not exist.<br>Will attempt to create:<br>Creating database 'testlink':OK!<br>Creating Testlink DB user 'testlinkuser':OK! ( ok<br>Processing:sql/mysql/testlink_create_tables.sql<br>OK!<br>Writing configuration file:OK! | - new user)                                    |
| YOUR ATTENTION PLEASE:<br>To have a fully functional installation You need to config                                                                                                    | ure mail server settings, following this steps |
| copy from config.inc.php, [SMTP] Section in                                                                                                    | to custom_config.inc.php.                      |
| complete correct data regarding email addr                                                                                                    | esses and mail server.                         |
| Trackallation was augusted                                                                                                    |                                                |
| You can now log in to Testlink (using login name:admin                                                                                                    | / password:admin - Please Click Me!).          |
|                                                                                                    |                                                |

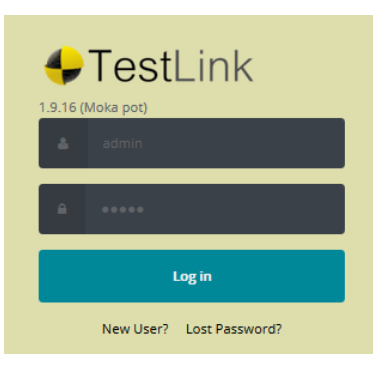

The Testlink Page:

| 🐓 TestLink 🛛 admin [admin] 🖉 👼                 | Test                                             | Link 1.9.16 (Moka j |
|------------------------------------------------|--------------------------------------------------|---------------------|
| -                                              |                                                  | Test Project        |
| Test Project Management : Create a new project |                                                  |                     |
| Name *                                         |                                                  |                     |
| Prefix (used for Test case II                  | ID)*                                             |                     |
| Description                                    |                                                  |                     |
|                                                | Format - B / U & X, X 🔤 🕫 🐻 🌆                    |                     |
|                                                |                                                  |                     |
|                                                |                                                  |                     |
|                                                |                                                  |                     |
|                                                |                                                  |                     |
|                                                |                                                  |                     |
| Enhanced features                              |                                                  |                     |
|                                                | Requirements                                     |                     |
|                                                | V Testing Priority                               |                     |
|                                                | Test Automation (API keys)                       |                     |
|                                                | Inventory 1997                                   |                     |
| Issue Tracker Integration                      | >> There are in Issue Tracker Systems defined << |                     |
| Availability                                   |                                                  |                     |
|                                                | I Active                                         |                     |
|                                                | V Public                                         |                     |
| Create Cancel                                  |                                                  |                     |

### More...

Links

• Testlink.org

Version 1.0.0